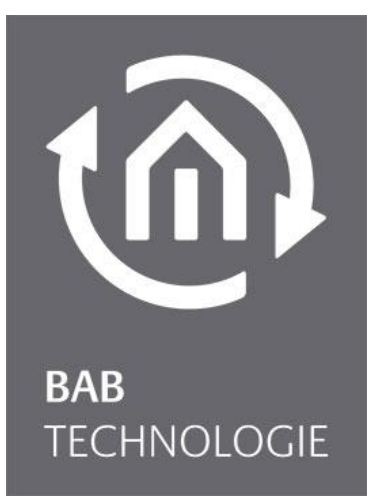

BAB TECHNOLOGIE GmbH

# **INTERCOM**MODULE 2N<sup>®</sup> IP Verso Dokumentation

Version: 1.0.5 Typ: IP Artikel Nr.: 10582

> Anleitungsversion I Stand 04/2021 Datum: 29. Oktober 2021

BAB TECHNOLOGIE GmbH

Hörder Burgstraße 18 44263 Dortmund

info@bab-tec.de

Tel.: +49 (0) 231 – 476 425 - 30 Fax.: +49 (0) 231 – 476 425 - 59 www.bab-tec.de

### TÜRSPRECHSTELLEN-KONFIGURATION 2N® IP VERSO

Voraussetzung ist, dass die 2N<sup>®</sup> IP Verso im Netzwerk eingerichtet ist, ein Benutzer für jede Klingeltaste, ein SIP Telefon (Weboberfläche 2N) eingerichtet ist und ein HTTP API Konto mit Kamerazugang aktiviert ist.

|                        |                   | 2N IP Verso                        | CZ   EN   DE   FR   IT   ES   RU | Abmelden    |
|------------------------|-------------------|------------------------------------|----------------------------------|-------------|
| $( \mathbf{\bullet} )$ | System 🛄          | Basis 802.1x OpenVPN Netzwerkaufze | ichnung                          |             |
| -10                    |                   | DHCP-Server verwenden              |                                  |             |
| 502                    | Netzwerk >        | Manuelle Einstellungen ~           |                                  | 7           |
| <u>~</u>               | Datum & Uhrzeit   | Statische IP-Adresse               | 192.168.1.100                    |             |
| X                      | Lizenz            | Netzwerkmaske                      | 255.255.255.0                    |             |
|                        | Zertifikate       | Standard-Gateway                   | 192.168.1.1                      |             |
|                        |                   | Primäres DNS                       | 8.8.8.8                          |             |
|                        | Auto Provisioning | Sekundäres DNS                     | 8.8.4.4                          |             |
|                        | Syslog            | L<br>Identifizierung im Netz v     |                                  | -           |
|                        | Wartung           |                                    | 2NIDVorce 5414405282             |             |
|                        |                   | Identifikator des Herstellers      | 2101F Ve150-3414403263           |             |
|                        |                   |                                    |                                  |             |
|                        |                   | VLAN-Einstellungen ~               |                                  | 1           |
|                        |                   | VLAN aktiviert                     |                                  |             |
|                        |                   | VLAN ID                            | 1                                |             |
|                        |                   |                                    |                                  |             |
|                        |                   | Einstellungen des LAN-Ports >      |                                  |             |
|                        |                   |                                    |                                  |             |
|                        |                   |                                    |                                  |             |
|                        |                   |                                    |                                  | opeicitetti |

Abbildung 1: 2N<sup>®</sup> Netzwerk Einstellungen

Folgende Einstellungen müssen jetzt in der 2N<sup>®</sup> IP Verso Weboberfläche vorgenommen werden.

- 1. Loggen Sie sich auf der Weboberfläche Ihrer 2N<sup>®</sup> IP Verso ein.
- 2. Navigieren Sie zu Services / Telefon und konfigurieren Sie das SIP (siehe Abb.: 2N<sup>®</sup> SIP Konfiguration)

#### Identität der Sprechanlage

- *Name anzeigen:* Dieses Feld ist nicht wichtig für die **INTERCOM**MODULE Konfiguration.
- *Telefonnummer ID:* Vergeben Sie hier eine 1-9stellige beliebige Nummer.
- *Domain:* Tragen Sie hier die IP Adresse des INTERCOMMODULE ein.

Die Authentifizierung ist optional. Für das **INTERCOM**MODULE ist eine Authentifizierung nicht notwendig.

#### SIP-Proxy

- *Proxy-Adresse:* Tragen Sie hier die IP Adresse des INTERCOMMODULE ein.
- Proxy-Port: Der Proxy-Port ist standardmäßig auf Port 5060 gestellt.

|                     |                 | 2N IP Verso CZ   EN   DE   FR   IT   ES   RU           | Abmelden  |
|---------------------|-----------------|--------------------------------------------------------|-----------|
| $(\bigstar)$        | Services 🛠      | SIP 1 SIP 2 Anrufe Audio Video Lokalanrufe ACS anrufen |           |
|                     |                 |                                                        |           |
| •••                 | Telefon >       | Identität der Sprechanlage ~                           |           |
| <u>, 0</u> 2        |                 | Name anzeigen 2N IP Verso                              |           |
| <i>K</i> , <i>Y</i> | Streaming       | Telefonnummer (ID) 2000                                |           |
|                     | ONVIF           | Domain 192.168.1.221                                   |           |
|                     | F-Mail          | Testanruf                                              |           |
|                     |                 |                                                        |           |
|                     | Automatisierung |                                                        |           |
|                     | HTTP API        | Benutzerauthentifizierungs-ID                          |           |
|                     | Benutzertöne    | Authentifizierungs-ID                                  |           |
|                     |                 | Passwort                                               |           |
|                     | vvebserver      |                                                        | _         |
|                     | Audio-Test      | SIF-FIOXY ·                                            |           |
|                     | SNMP            | Proxy-Adresse 192.168.1.221                            |           |
|                     |                 | Proxy-Port 5060                                        |           |
|                     |                 | Backup-Proxy-Adresse                                   |           |
|                     |                 | Backup-Proxy-Port 5060                                 |           |
|                     |                 | CID_Dopictron                                          |           |
|                     |                 | SIF-REGISLIAI *                                        |           |
|                     |                 |                                                        |           |
|                     |                 |                                                        | Speichern |

Abbildung 2: 2N<sup>®</sup> SIP Konfiguration

#### HINWEIS:

Um die Zusatzfunktionen Türöffner, Relais (z.B. für Licht) nutzen zu können, ist eine zusätzliche Lizenz erforderlich und separat zu erwerben. Diese sogenannte "2N<sup>®</sup> Gold Licence" müssen Sie über die Weboberfläche Ihrer 2N<sup>®</sup> IP Verso aktivieren.

|                           |               | 2N IP Verso                         | CZ   EN   DE   FR   IT   ES   RU Abmelden                     |
|---------------------------|---------------|-------------------------------------|---------------------------------------------------------------|
| $\left  \bigstar \right $ | Verzeichnis 🤒 | ← Zurück zum Telefonbuch            |                                                               |
|                           |               | Grundlegende Benutzerinformation    | en ~                                                          |
|                           | Benutzer >    | Name                                | 2Nuser                                                        |
| <u>R</u>                  | Zeitprofile   | E-Mail                              |                                                               |
| ×~                        |               | Virtuelle Nummer                    |                                                               |
|                           | Feiertage     | L                                   |                                                               |
|                           |               | Telefonnummern des Benutzers ~      | 1                                                             |
| ===                       |               | Nummer 1                            |                                                               |
|                           |               | Telefonnummer                       | 2040                                                          |
|                           |               | Zeitprofil                          | ● [nicht genutzt]          ▼ ○          ■         ■         ■ |
|                           |               | 2N® IP Eye Adresse                  |                                                               |
|                           |               | Paralleler Anruf an folgende Nummer |                                                               |
|                           |               | Nummer 2                            |                                                               |
|                           |               | Telefonnummer                       |                                                               |
|                           |               | Zeitprofil                          | <ul> <li>● [nicht genutzt] • ○ III</li> </ul>                 |
|                           |               | OND DE AL                           |                                                               |
|                           |               |                                     | Sasishara                                                     |
|                           |               |                                     | Speichern                                                     |

Abbildung 3: 2N<sup>®</sup> Telefonnummern des Benutzers

3. Navigieren Sie zum Verzeichnis / Benutzer (siehe Abb.: 2N<sup>®</sup> Telefonnummern des Benutzers) und weisen Sie jeder Klingeltaste eine eigene beliebige 1-9stellige Telefonnummer zu. In diesem Bespiel hat die 2N<sup>®</sup> Anlage nur einen Klingeltaster. Für jede weitere Taste müssen Sie oben einen Reiter weiter springen.

#### Nummer:

- **Telefonnummer:** Tragen Sie hier einen 1-9stellige beliebige Telefonnummer ein: Achten Sie darauf, dass Sie jeder Klingeltaste eine eigene Telefonnummer zuweisen.
- **Zeitprofil:** Ein Zeitprofil ist für die Nutzung des **INTERCOM**MODULE nicht notwendig. Beachten Sie bitte, dass ein Zeitprofil Einfluss auf das Verhalten der 2N hat. Sollte Sie zum Beispiel die SIP Telefonie zeitlich begrenzen, dass in dieser Zeit kein SIP Anruf an das **INTERCOM**MODULE weitergeleitet wird.
- 2N<sup>®</sup> IP Eye Adresse: Ist für den Betrieb des INTERCOMMODULE nicht notwendig.
- **Paralleler Anruf an folgende Nummer:** Die Aktivierung für den parallelen Anruf an mehreren Clients ist an dieser Stelle nicht notwendig, Sie können diese Funktion auch im **INTERCOM**MODULE konfigurieren.

|   |                  | *                       | 2N IP Verso | CZ   EN   DE   FR   IT   ES   RU | Abmelden |
|---|------------------|-------------------------|-------------|----------------------------------|----------|
|   | Hardware 4       | Kurzwahltasten ~        |             |                                  | ]        |
|   |                  | Tasten der Grundeinheit |             |                                  |          |
|   | Schalter         | 1 Kein Benutzer         |             |                                  | + 📞      |
|   | Tür              |                         |             |                                  |          |
| X | Audio            |                         |             |                                  |          |
|   | Kamera           |                         |             |                                  |          |
|   | Tasten           | >                       |             |                                  |          |
|   | Hintergrundlicht |                         |             |                                  |          |

Abbildung 4: 2N<sup>®</sup> Kurwahltasten

Die angelegte Telefonnummer ist nun der Taste der Türsprechstelle zuzuweisen. Diese Einstellung erfolgt über das Menü "Hardware" unter Tasten. Unter "+" Hinzufügen öffnet sich ein weiteres Fenster, um den Benutzer und die Telefonnummer auszuwählen.

| <u></u>   | Schalter            | n Benutzer      |                       |                       | + & |
|-----------|---------------------|-----------------|-----------------------|-----------------------|-----|
| - <u></u> |                     |                 |                       |                       |     |
| ₽         | Benutzer hinzufügen |                 |                       | ×                     |     |
|           |                     |                 | Suchen                |                       |     |
|           | * Name              | ¢ E-<br>Mail #1 | ↓ Telefonnummer<br>#2 | • Telefonnummer<br>#3 |     |
|           | ✓ 2Nuser            | 2040            |                       |                       |     |
|           | 1 - 1 von 1         |                 |                       | 1                     |     |
|           |                     |                 | Hinzuf                | ügen Schließen        |     |

Abbildung 5: 2N<sup>®</sup> Benutzer der Taste zuweisen

4. Navigieren Sie zu der HTTP API; Unter "Services" erfolgen die Anpassungen an die Übertragungsprotokolle. Abweichend von den Default Einstellungen, erfolgt nur die Anpassung bei Kamera-API auf Verbindungstyp "TCP" und Authentifizierung "Basic".

| $\bigcirc$ |                 |                       |           | CZIENIDE           | CIERTITESTRO ADMeiden |
|------------|-----------------|-----------------------|-----------|--------------------|-----------------------|
| ( 🔶        | Services 🛪      | Services Konto 1      | Konto 2   | Konto 3 Konto 4 Ko | nto 5                 |
|            |                 |                       |           |                    |                       |
|            |                 | HTTP API-Servi        | ces ~     |                    |                       |
| 502        | Telefon         | SERVICE               | AKTIVIERT | VERBINDUNGSTYP     | AUTHENTIFIZIERUNG     |
| ~          | Streaming       | System-API            |           | Sicher (TLS)       | Digest                |
| $\sim$     |                 | System Ant            | •         |                    | Digott                |
|            | ONVIF           | Schalter-API          | ✓         | Sicher (TLS) 🗸     | Digest 🗸              |
| ~          | E-Mail          | I/O API               | ✓         | Sicher (TLS) V     | Digest ~              |
|            | Automaticioruna |                       |           |                    |                       |
|            | Automatisierung | Audio-API             | ✓         | Sicher (TLS) V     | Digest 🗸              |
|            | HTTP API >      | Kamera-API            | ~         | Unsicher (TCP) 🗸   | Basic 🗸               |
|            | Benutzertöne    |                       |           |                    |                       |
|            | Condizione      | Display-API           | ✓         | Sicher (TLS) V     | Digest 🗸              |
|            | Webserver       | E-mail-API            | ✓         | Sicher (TLS) 🗸     | Digest 🗸              |
|            | Audio-Test      | Telefer (Arres 6 A Di |           | Ciches (TLC)       | Direct                |
|            |                 | leleton/Anrut-API     | ✓         | Sicher (TLS) V     | Digest                |
|            | SNMP            | Logging-API           | ~         | Sicher (TLS) V     | Digest ~              |
|            |                 |                       |           |                    |                       |

Abbildung 6: 2N<sup>®</sup> Konfiguration HTTP API Services

5. Aktivieren Sie nun ein Konto (siehe Abb.: 2N<sup>®</sup> Konfiguration HTTP API). Diese Einstellungen sind für die Audio-/ Videoübertragungen wichtig.

Nutzereinstellungen:

- *Benutzername:* Dieser Name wird für die Authentifizierung des Clients im INTERCOMMODULE benötigt.
- **Passwort:** Das Passwort wird für die Authentifizierung des Clients im **INTERCOM**MODULE benötigt.

#### Nutzerberechtigungen:

• Hier müssen Sie den Kamerazugang für das Monitoring aktivieren. Alle anderen Einstellungen sind für die Videoübertragung nicht notwendig.

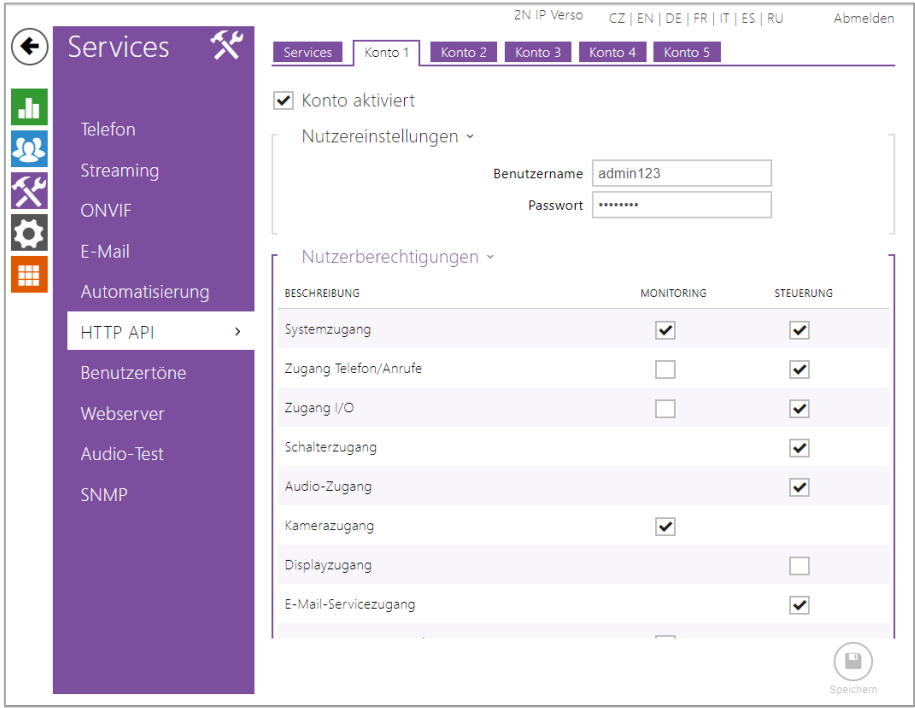

Abbildung 7: 2N<sup>®</sup> Konfiguration HTTP API

## Konfigurationsübersicht der 2N<sup>®</sup> IP Verso im **INTERCOM**MODULE

| NTERCOMMODULE                    |                                                                                            |
|----------------------------------|--------------------------------------------------------------------------------------------|
| > Start > Intercom Konfiguration |                                                                                            |
| Video Türsprechanlagen           |                                                                                            |
| Außenstationen                   | 2Ndoorstation 🗸                                                                            |
|                                  | Hinzufügen Bearbeiten Löschen                                                              |
| Innenstationen                   | SON 1100-KL Firef ox Windows 10 xpAP26<br>CONTROL-Firefox-Windows 10-xmPn5'<br>WinPC (222) |
|                                  | Hinzufügen Bearbeiten Löschen                                                              |
| Ruftasten                        | 2Nuser1 (2040)                                                                             |
|                                  |                                                                                            |
|                                  | Hinzufügen Bearbeiten Löschen                                                              |
| Visualisierung                   |                                                                                            |
| Token Sofortkonfiguration        | 3coxurxj3cofdqcne6kf4m8yahyax2f8                                                           |
|                                  | Token löschen                                                                              |
|                                  | ✓ Einstellungen speichern                                                                  |

| Außenstatio                    | on-Konfiguration |
|--------------------------------|------------------|
| Name der Außenstation          | 2Ndoorstation    |
| Typ der Türkommunikation       | 2N 👻             |
| SIP-Ein                        | stellungen       |
| SIP IDs der Außenstation       | 2000             |
| HTTP-Ei                        | nstellungen      |
| Hostname / IP der Außenstation | 192.168.1.100    |
| HTTP-Port der Außenstation     | 80               |
| HTTP-Benutzer der Außenstation | admin123         |
| HTTP-Passwort der Außenstation |                  |
| Video via HTTP statt SIP       |                  |
| Abbrechen                      | ОК               |

Abbildung 9: INTERCOMMODULE Konfiguration 2N<sup>®</sup> Außenstation

| Ruftasten-Konfiguration                           |                 |  |  |  |  |
|---------------------------------------------------|-----------------|--|--|--|--|
| Name der Ruftaste                                 | 2Nuser          |  |  |  |  |
| SIP ID der Ruftaste                               | 2040            |  |  |  |  |
| Außenstationen                                    | 2Ndoorstation 👻 |  |  |  |  |
| Innenstationen zuweisen                           |                 |  |  |  |  |
| WinPC (222)                                       | 2               |  |  |  |  |
| Automatisch konfigurierte Innenst                 | tationen        |  |  |  |  |
| CONTROL-L-firefox-Windows10-vpAR3ojl (1064163710) |                 |  |  |  |  |
| CONTROL-L-firefox-Windows10-xmPnS1mA (1709464711) |                 |  |  |  |  |
| Abbrechen                                         | ОК              |  |  |  |  |

Abbildung 10: INTERCOMMODULE Konfiguration 2N® Ruftasten

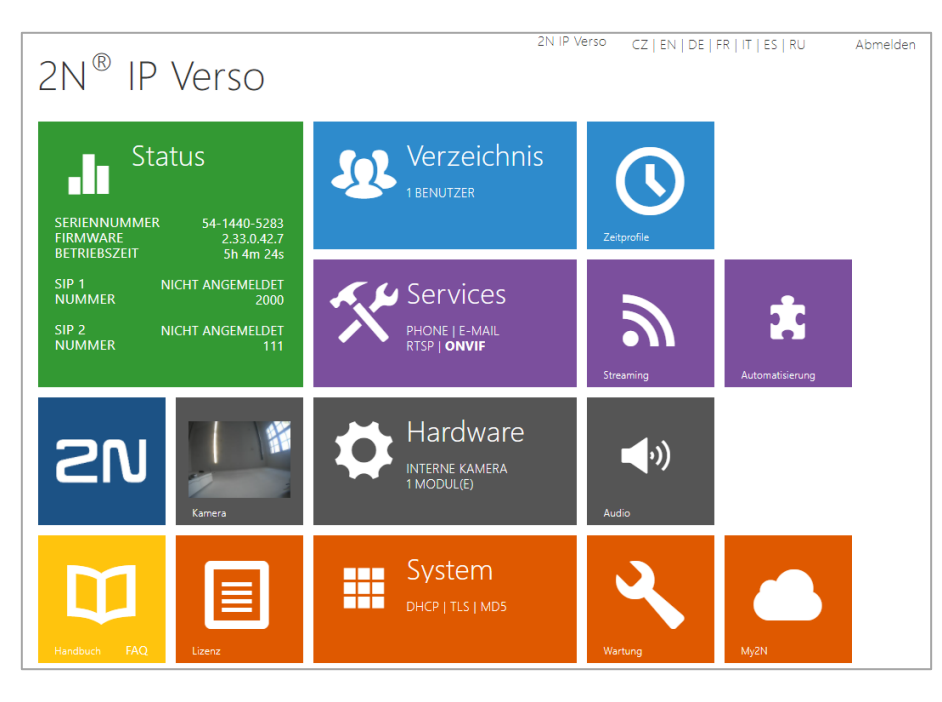

#### Abbildung 11: 2N® Geräteübersicht

Hinweis: In der 2N<sup>®</sup> IP Verso Geräteübersicht ist es nicht erforderlich, dass die SIP zum **INTERCOM**MODULE als registriert angezeigt wird.